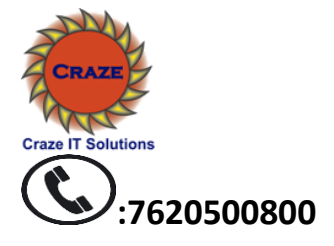

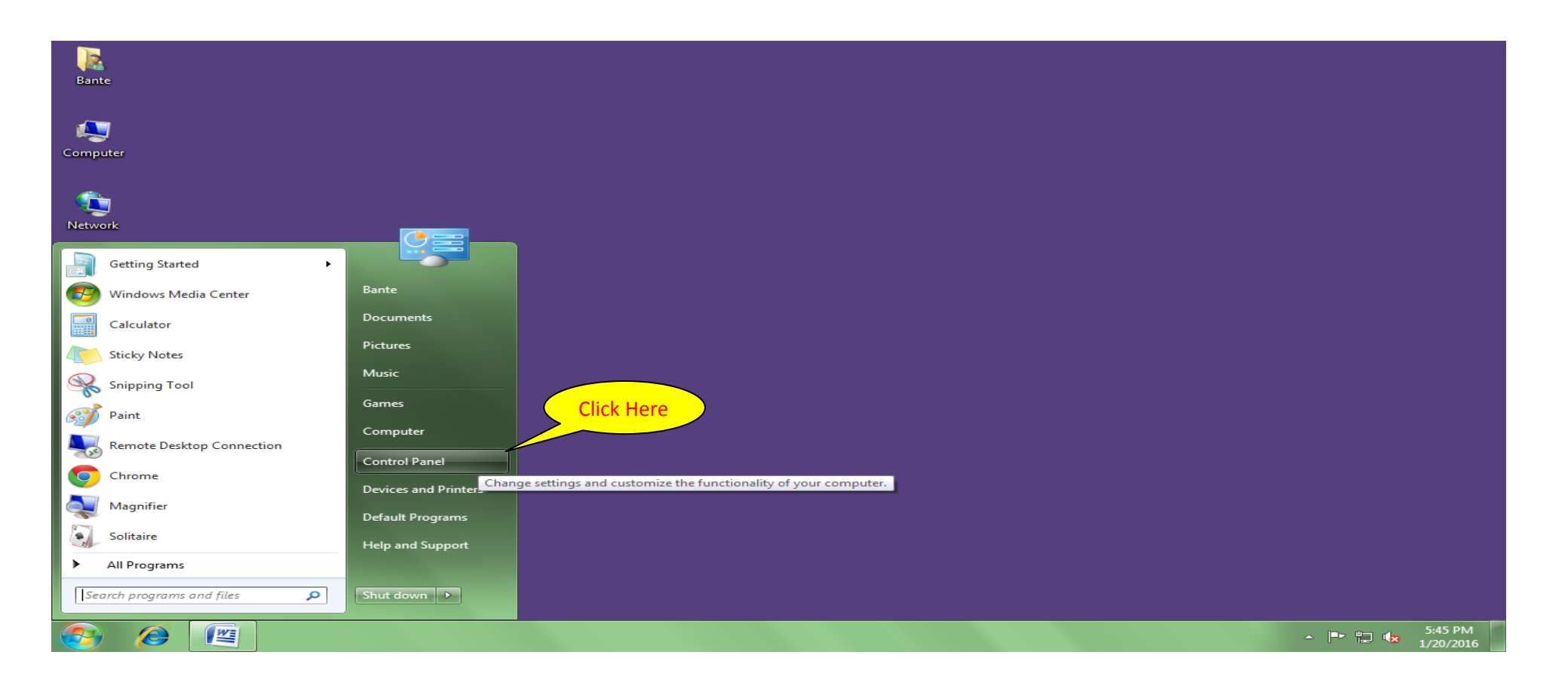

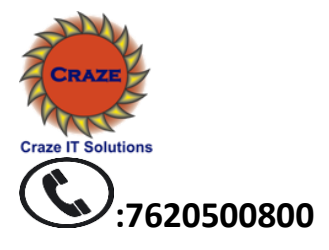

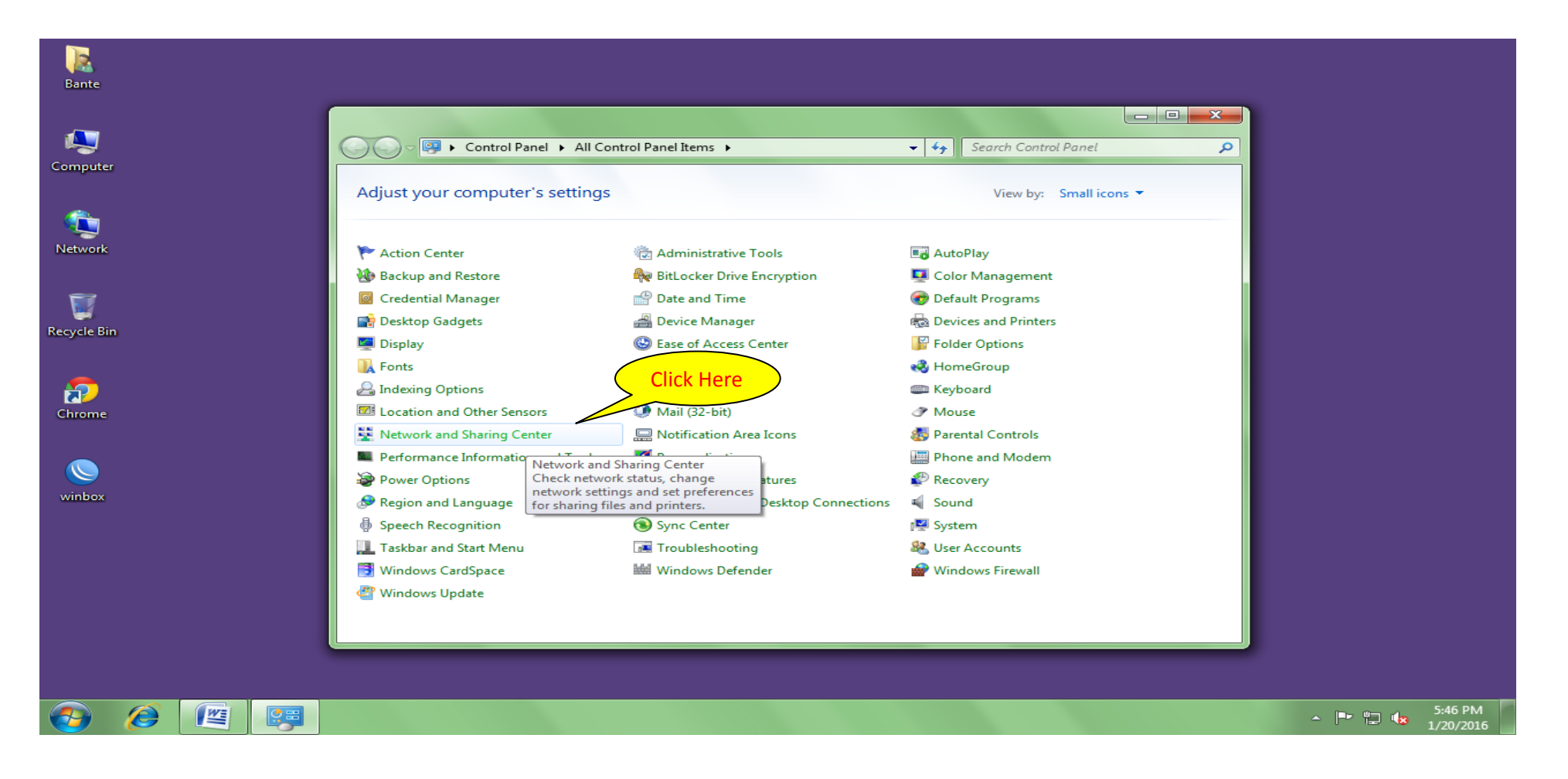

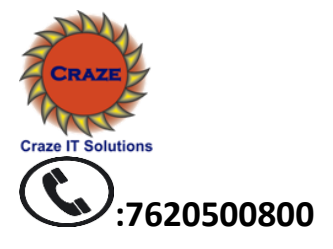

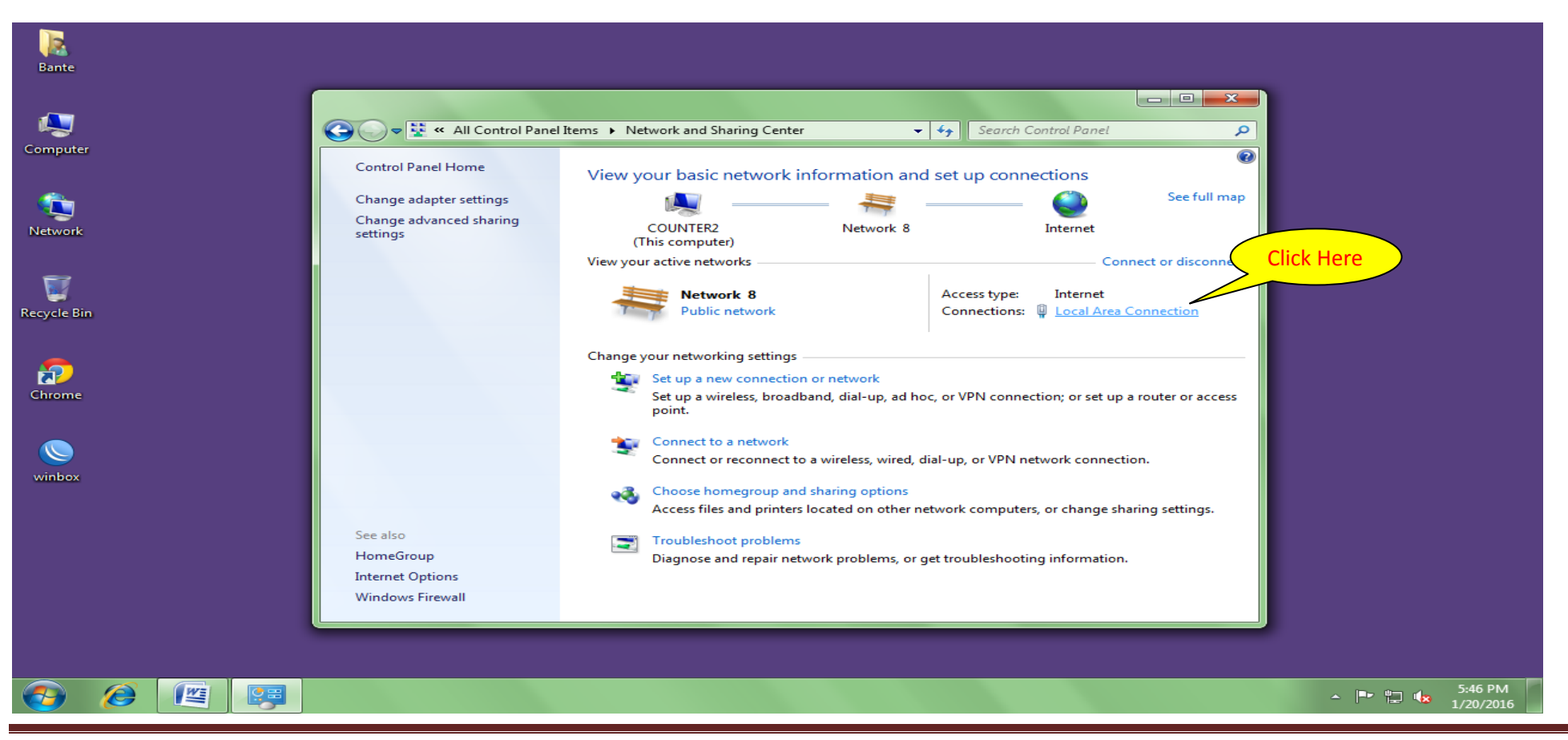

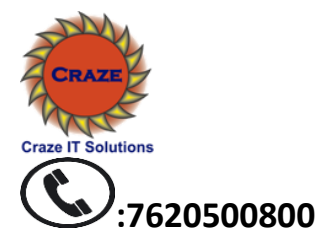

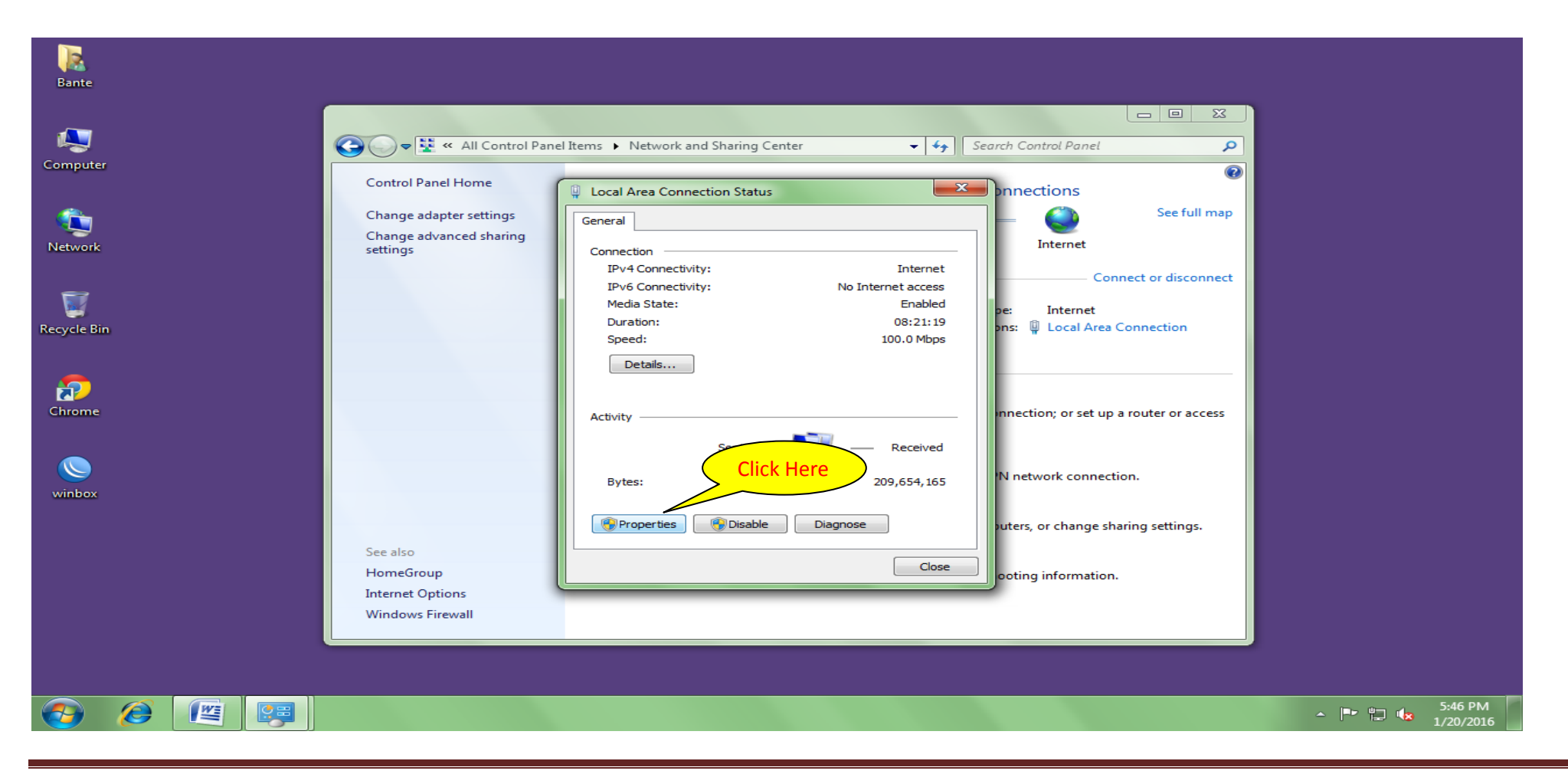

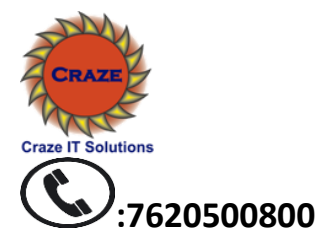

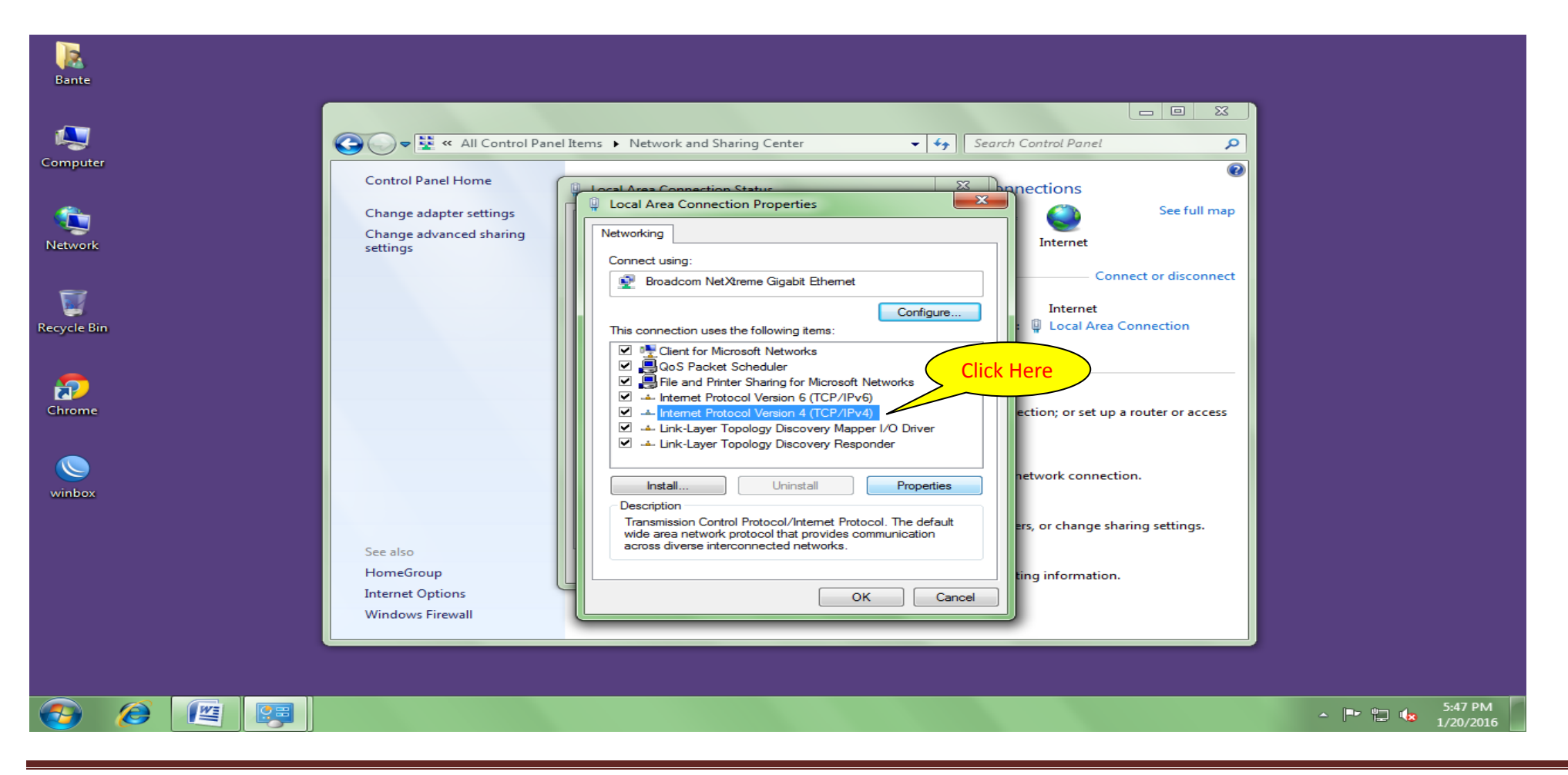

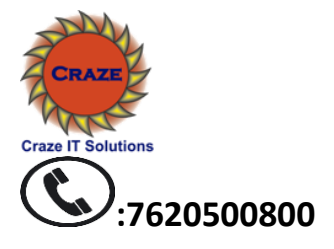

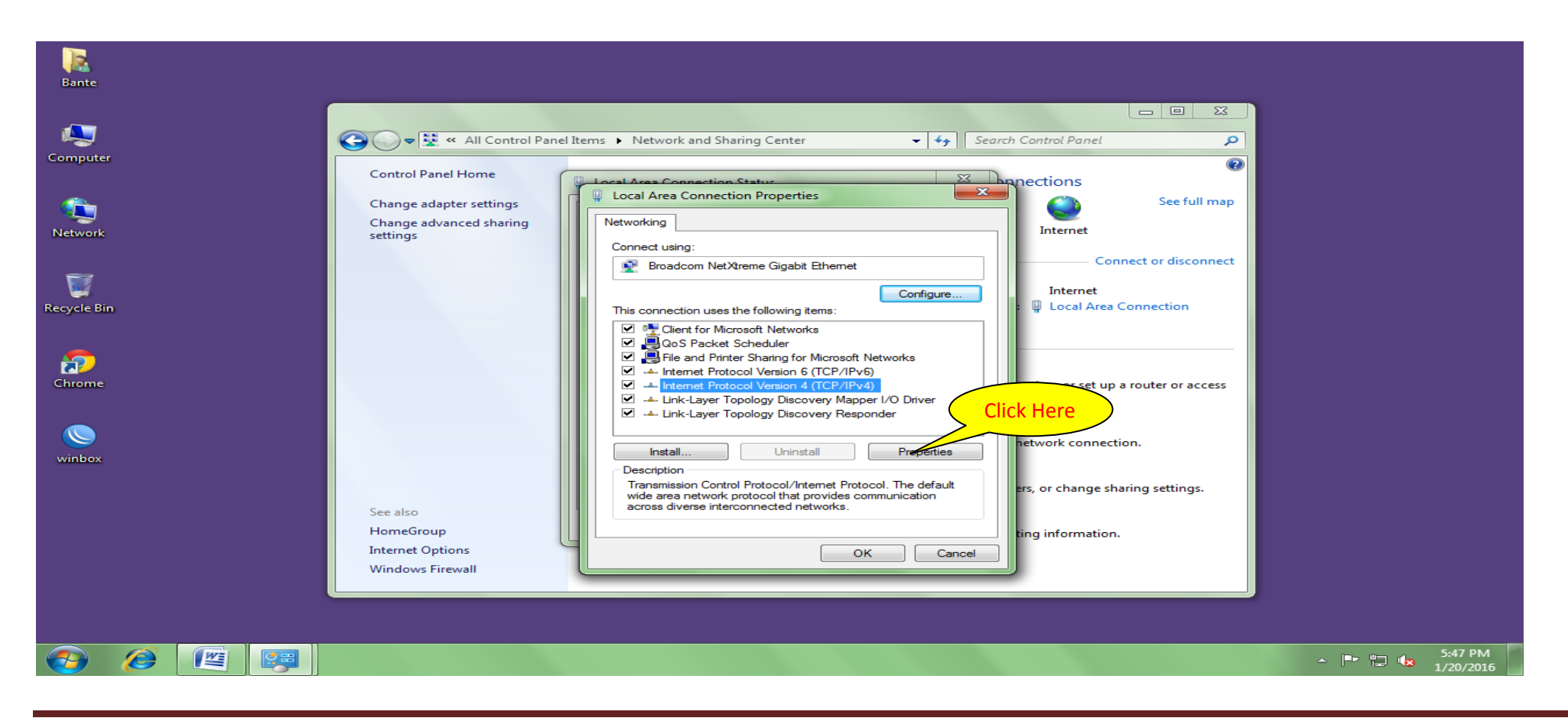

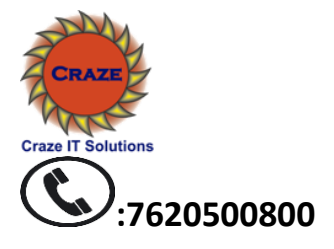

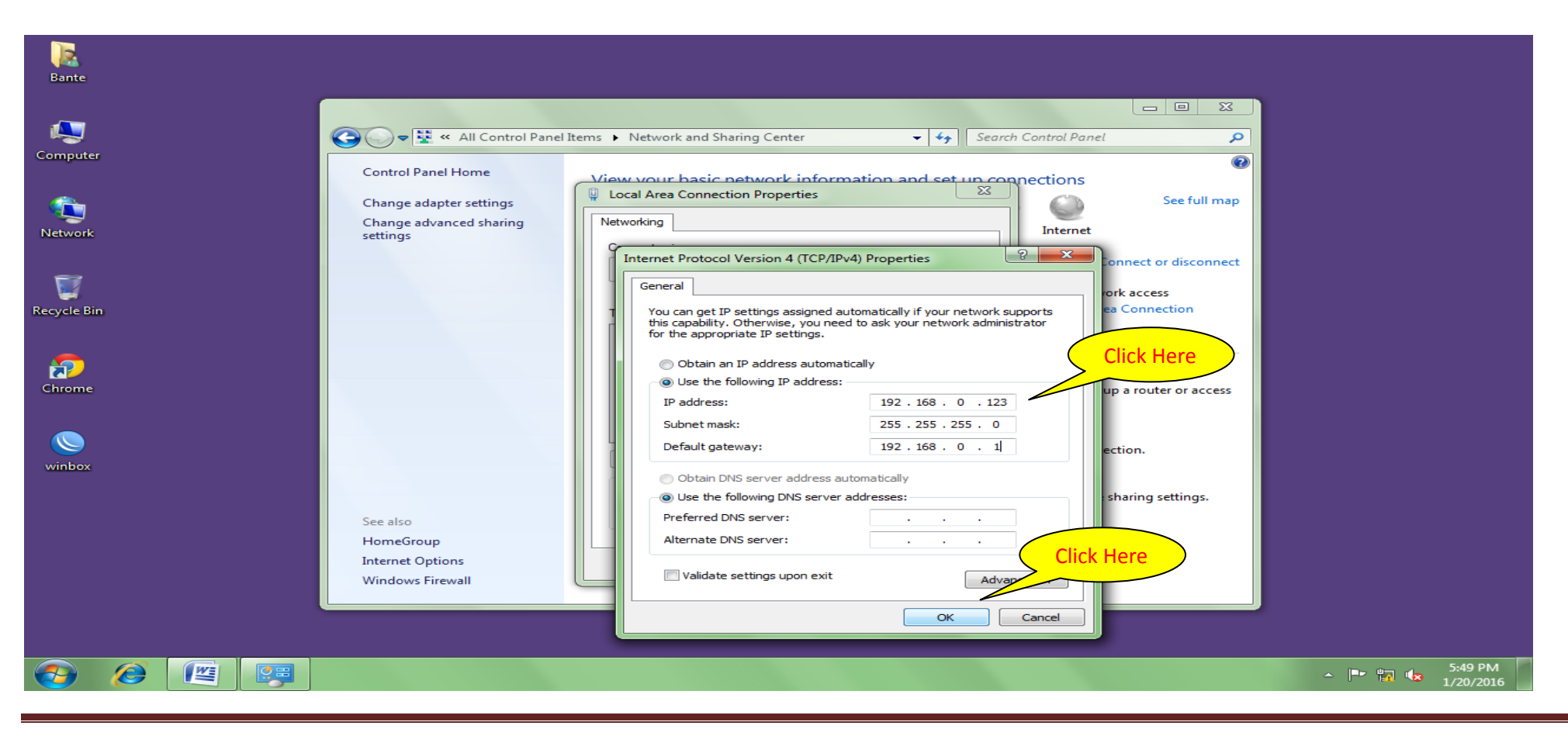

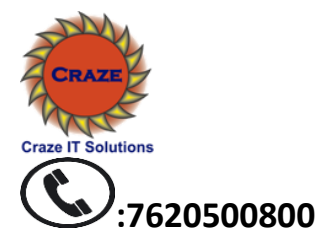

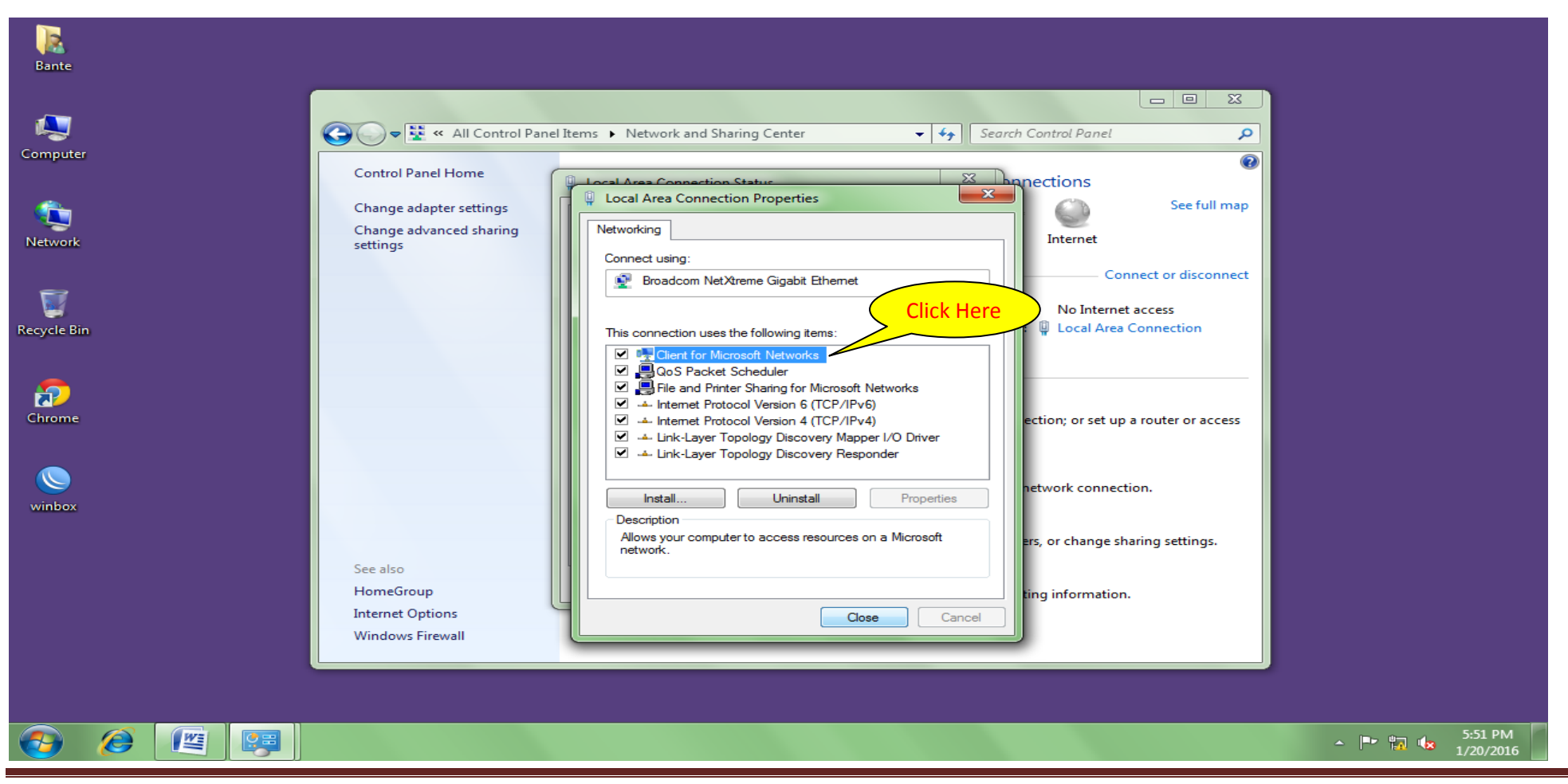

www.crazetechnology.com

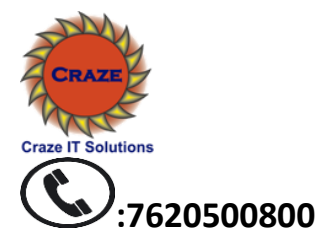

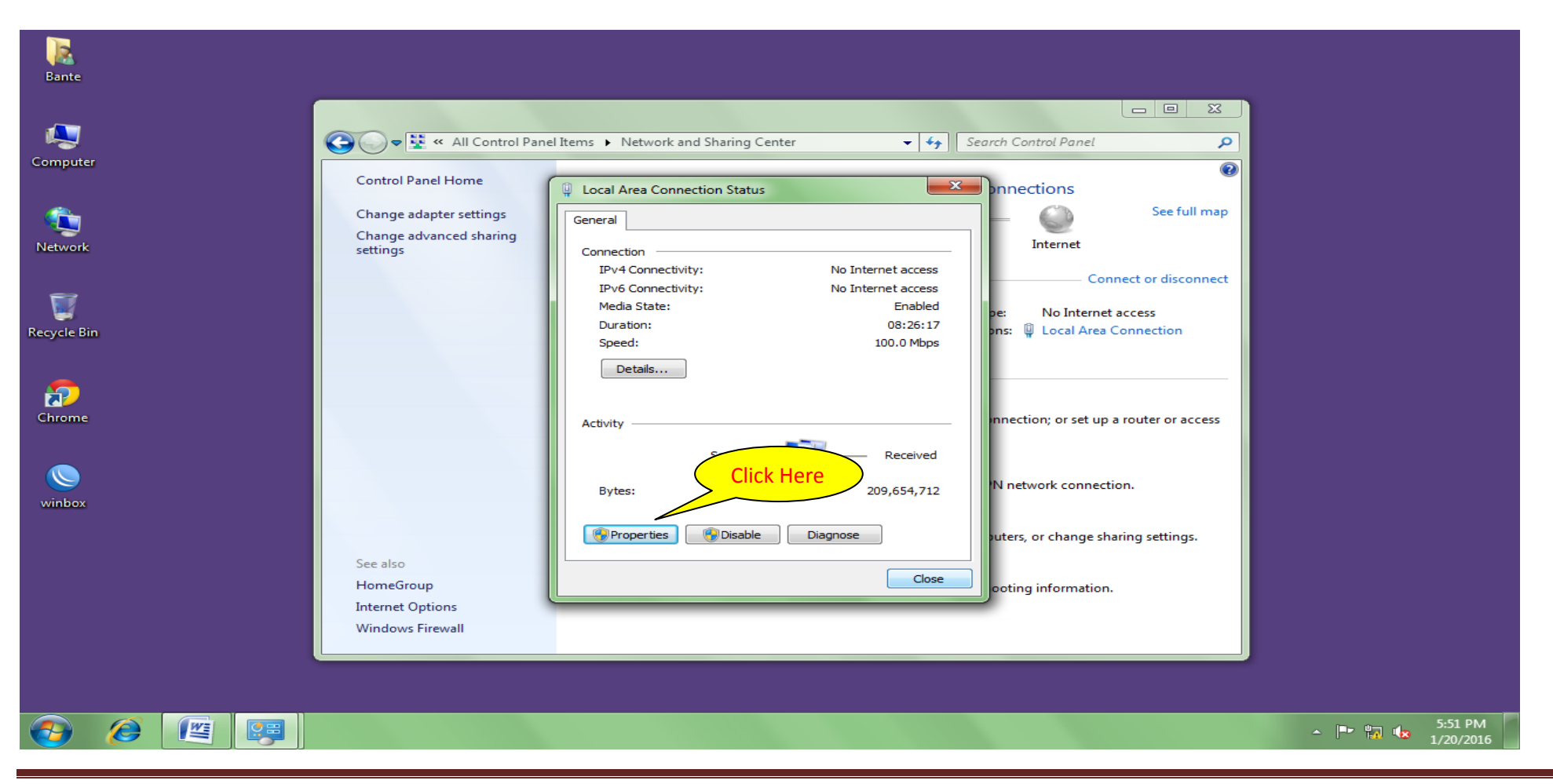

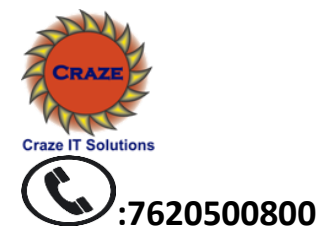

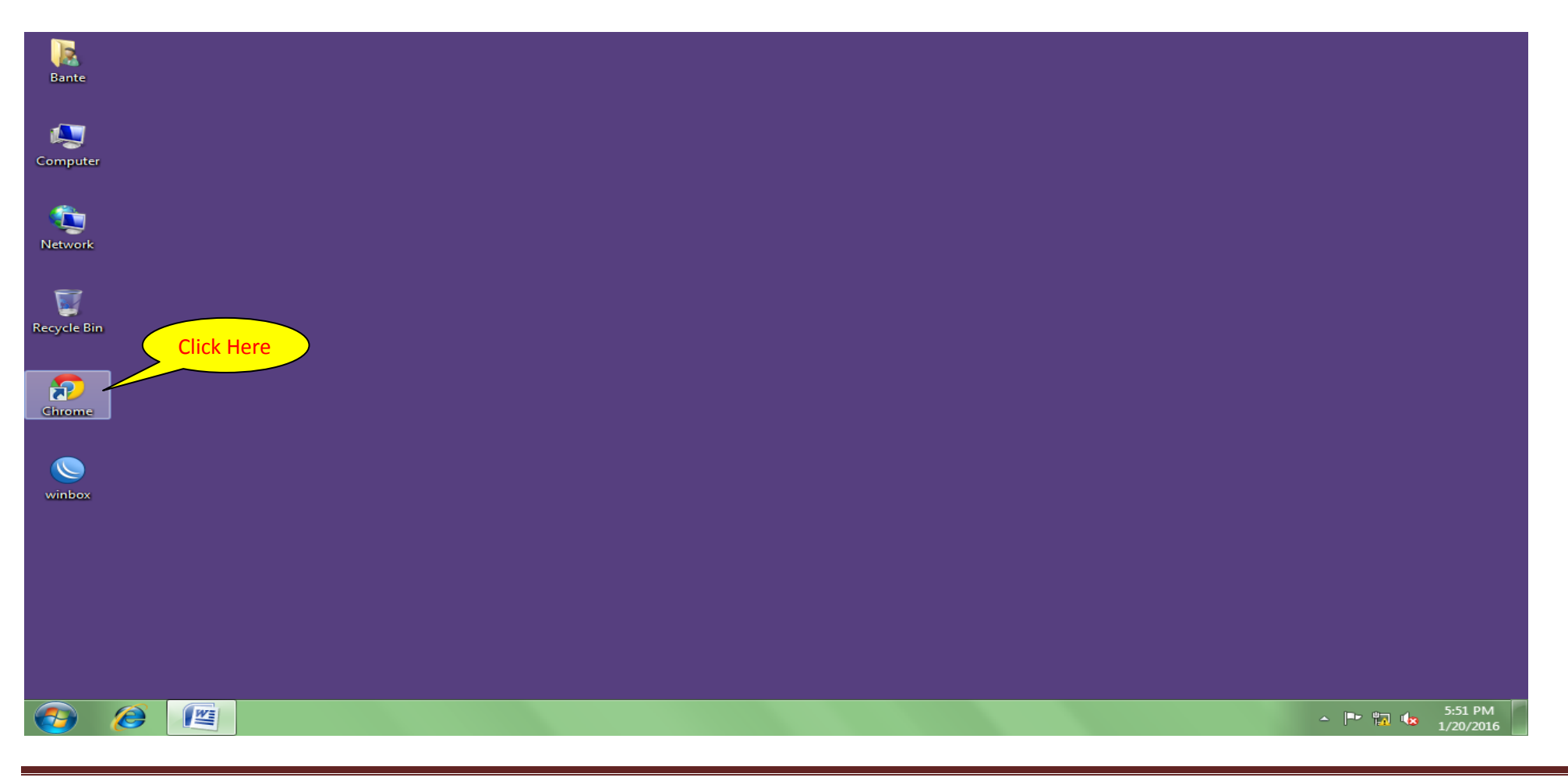

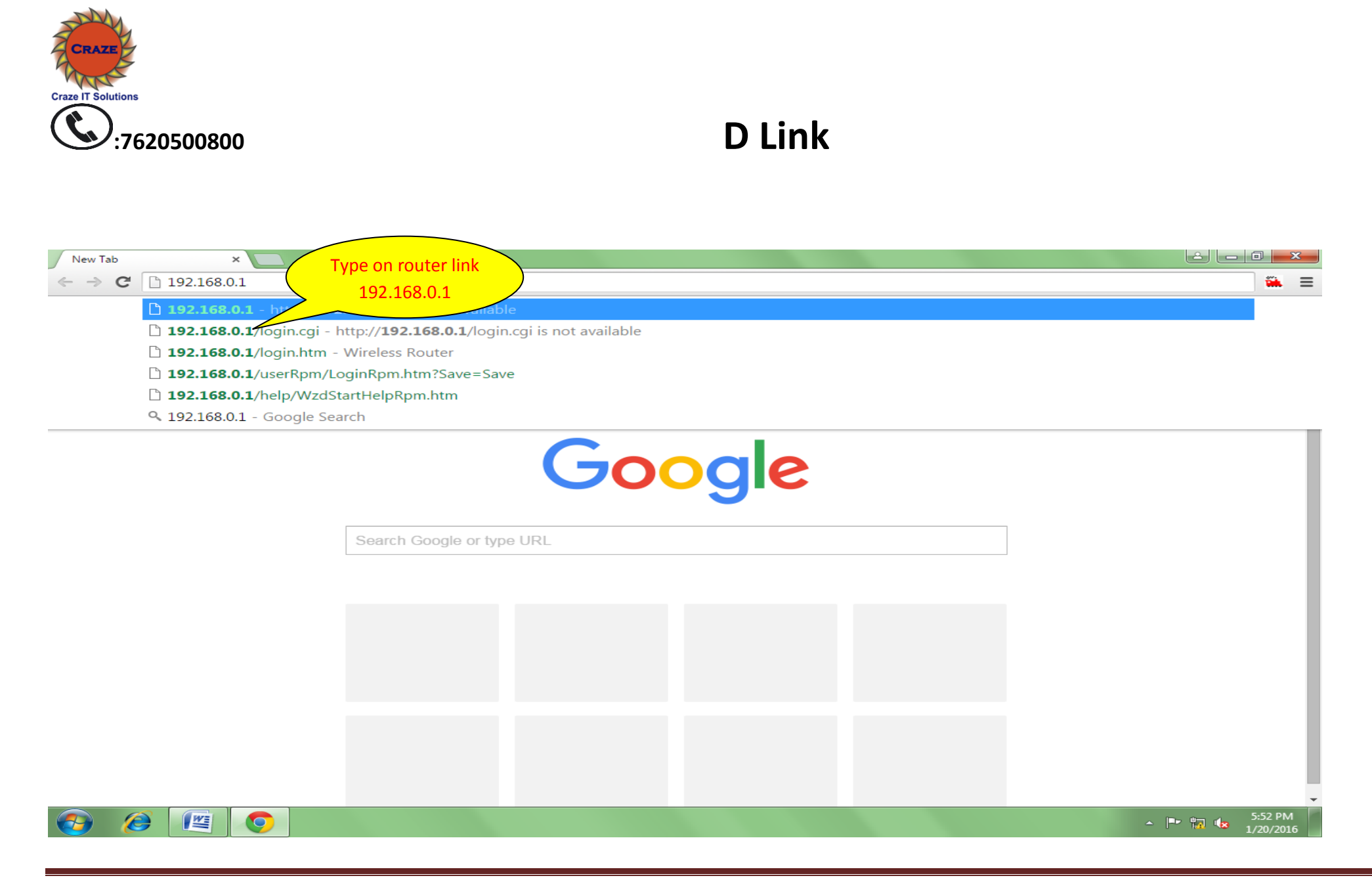

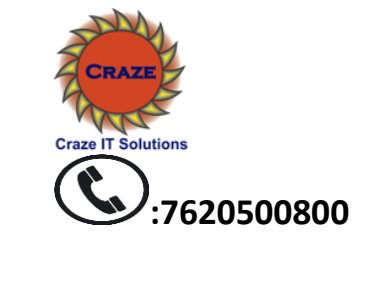

| 🕒 Wireless Router 🛛 🗙 🗸       |                                           |                                 |                                |                              |
|-------------------------------|-------------------------------------------|---------------------------------|--------------------------------|------------------------------|
| ← → C 🗋 192.168.0.1/w         | izard_setup.htm                           |                                 |                                | S 🏔 🔳                        |
| $h^s$ Gazon 🚺 TTD 🗋 IRCTC 🏔 e | erail 🕒 Pandharpur $h^s$ customer 🌣 Setti | igs                             |                                |                              |
|                               | Product Page: DIR-600M                    | Hardware versi                  | ion: C1 Firmware Version: 3.04 | _                            |
|                               |                                           |                                 |                                |                              |
|                               | D-Link                                    |                                 |                                |                              |
|                               |                                           |                                 |                                |                              |
|                               | NETWORK Map                               |                                 |                                |                              |
|                               | Client                                    | Poutor                          | Internet                       |                              |
|                               |                                           | 1 I I I                         | Internet                       |                              |
|                               |                                           |                                 |                                |                              |
|                               |                                           | 🗸 🛁 🗙                           |                                |                              |
|                               |                                           |                                 |                                |                              |
|                               | Lan IP 192.168.0.1                        | Select Connection Type          | DHCP                           |                              |
|                               | Wan Setup                                 | РРРоЕ                           | <b>,</b>                       |                              |
|                               | Connect broot                             | DISC                            |                                |                              |
|                               | Connect type.                             |                                 |                                |                              |
|                               | Wireless Setup                            |                                 |                                |                              |
|                               | SSID:                                     | D-Link_DIR-600M                 |                                |                              |
|                               | Key:                                      | (8-63 characters or 64 hex      | digits)                        |                              |
|                               |                                           |                                 |                                |                              |
|                               |                                           | Save and Connect Advanced Netwo | ork Settings                   |                              |
|                               |                                           |                                 |                                | -                            |
|                               |                                           |                                 |                                | ∽ 🔤 🛺 😡 7:09 PM<br>1/20/2016 |

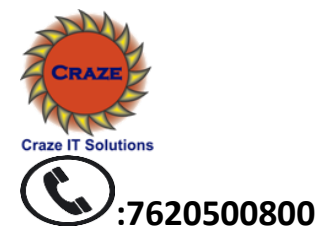

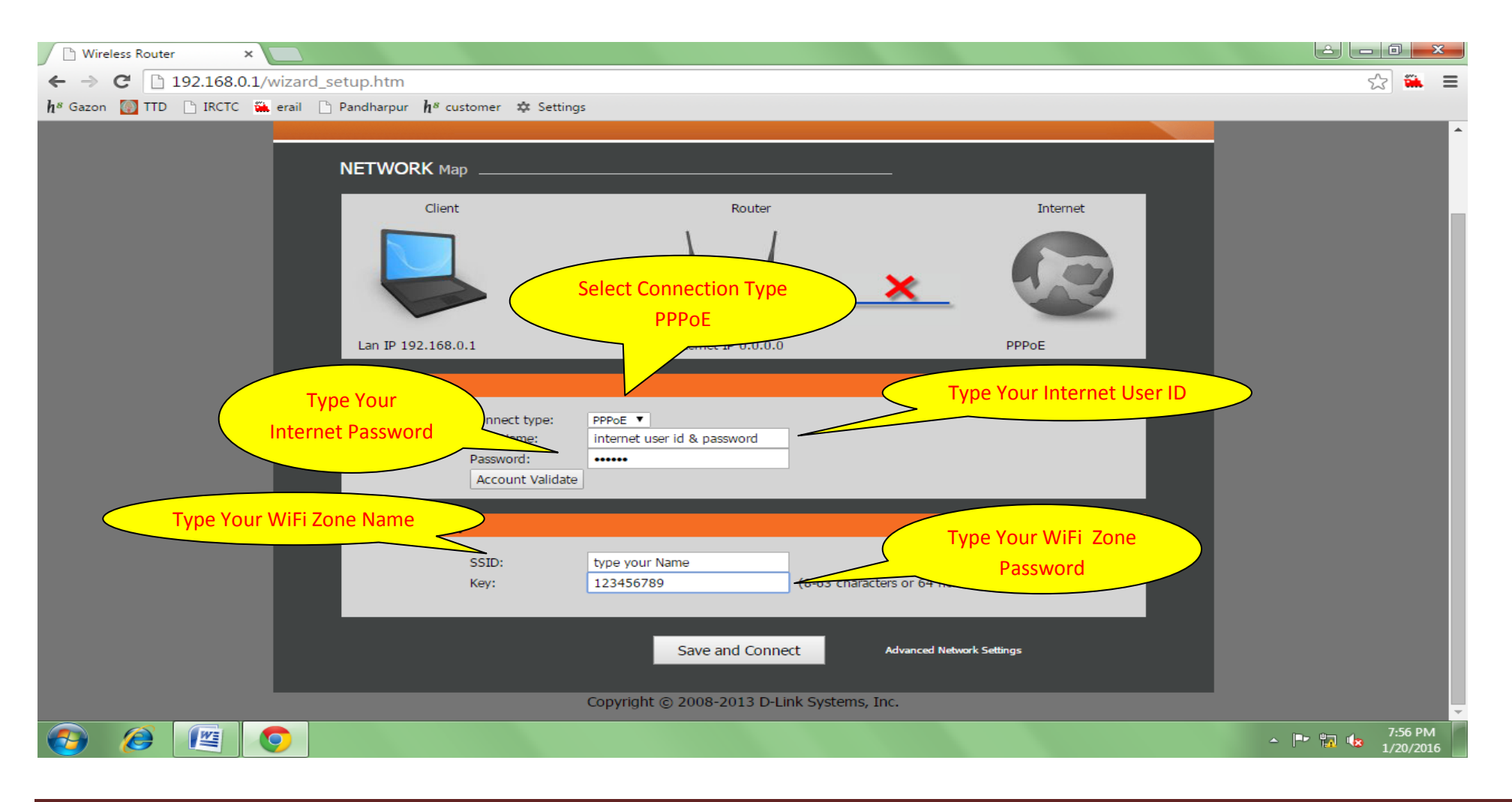

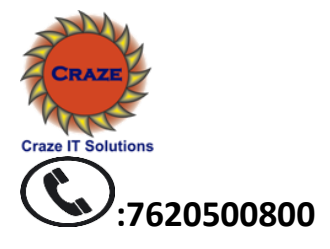

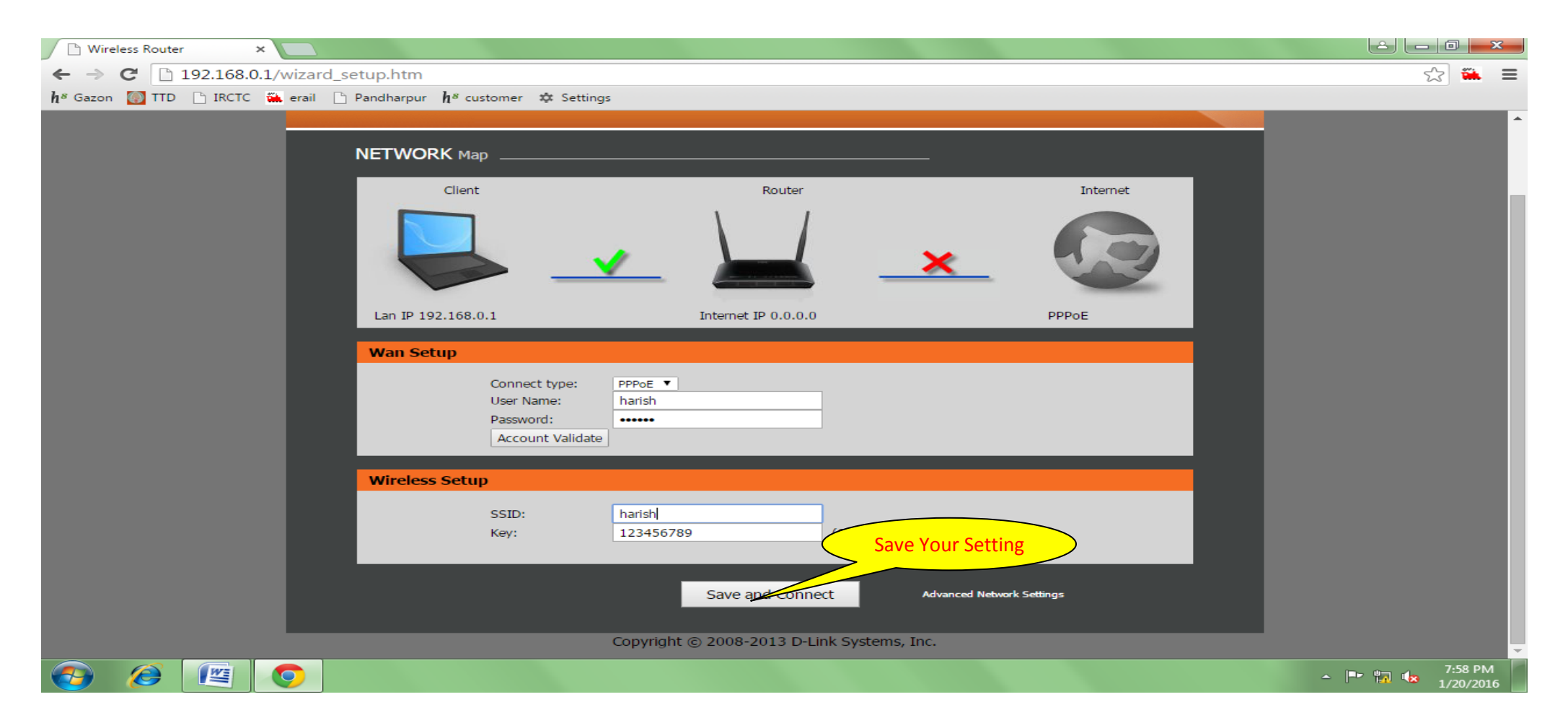

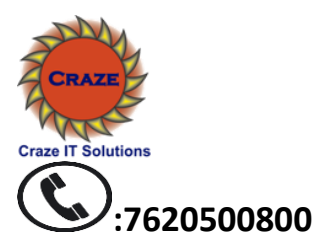

Select your wifi name & enter wifi password

| 2                                                         | 🎓 <sup>36</sup> .aff 24% 📕 4:23 | 8 PM     |
|-----------------------------------------------------------|---------------------------------|----------|
| Wi-Fi                                                     | ON                              | Ξ        |
| Show Wi-Fi pop-u<br>When opening apps, tell<br>available. | I <b>P</b><br>me when Wi-Fi is  |          |
| WI-FI NETWORKS                                            |                                 |          |
| xfinitywifi<br>Connected                                  |                                 | <b>*</b> |
| HOME-37C5-5<br>Saved, Secured                             |                                 | <b>*</b> |
| Vendor_Guest<br><sub>Saved</sub>                          |                                 | <b>(</b> |
| HOME-71D8-2.4<br>Secured (WPS available)                  |                                 | <b>1</b> |
| HOME-37C5-2.4<br>Secured (WPS available)                  |                                 |          |